# **Initiate offer**

1. From the candidate profile, select **Move Forward**.

| Bob Smith<br>For: R0000005 Administrative Assistant<br>(Actions)<br>(Actions)<br>(Actions)<br>(Actions) | Phone Number<br>+1 561-555-5555 (Mobile)     Email<br>bobsmith@test.edu       Image: Constant Street, Boca Raton, FL 33431 United States of America     Image: Constant Street, Boca Raton, FL 33431 United States of America |        |
|----------------------------------------------------------------------------------------------------|----------------------------------------------------------------------------------------------------|--------|
| Phone Email Resume                                                                                      |                                                                                                    |        |
| 88 Summary                                                                                              | Active Job Applications (1) O Bob Smith - R0000005 Administrative Assistant                                                                                                    | Review |
| Overview                                                                                                | Location: Freiburger Residence Hall   Date Applied: 11/28/2022                                                                                                    |        |
| Recruiting History                                                                                      | Review                                                                                                    |        |
| Screening                                                                                               | (Actions •)                                                                                                    |        |
| 83 Interview                                                                                            | Decline These Applications                                                                                                    |        |
| Questionnaire Results                                                                                   |                                                                                                    |        |
| Attachments                                                                                             |                                                                                                    |        |
| 🔁 Employment Offer                                                                                      | Work History                                                                                                    |        |
|                                                                                                    | Move Forward V Decline V                                                                                                    |        |

#### 2. Select Initiate Offer.

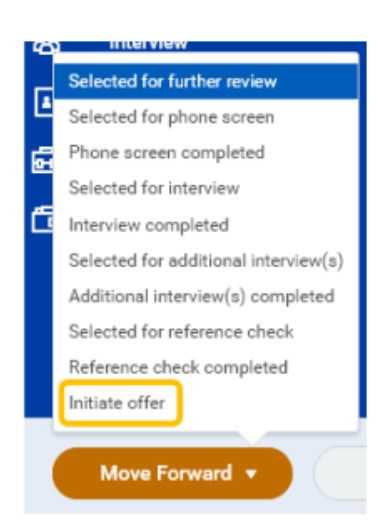

3. Click Open.

|                                       | × |
|---------------------------------------|---|
| You have submitted                    |   |
| Up Next: Robin Vince   Initiate offer |   |
| View Details                          |   |
| Open                                  |   |
|                                       |   |

4. Initiate offer for selected candidate. Review all information for accuracy and enter/update as appropriate.

| Initiate Offer for Bob Smith 🚥 R00000                                                                                                    | 005 Administrative Assistant 🚥               |  |
|----------------------------------------------------------------------------------------------------|----------------------------------------------|--|
| Employee may not start work until you receive approval notice from Employee Services. Generally, anticipated hire date should be at least two weeks from today's date. |                                              |  |
|                                                                                                    | Start                                        |  |
| Start                                                                                                    | Details                                      |  |
| Compensation<br>Summary                                                                                                    | Target Hire Date (Job Requisition)           |  |
|                                                                                                    | Hire Date *                                  |  |
|                                                                                                    | Hire Reason                                  |  |
|                                                                                                    | Location *<br>Freiburger Residence Hall      |  |
|                                                                                                    | Document Language<br>English (United States) |  |

### 5. Enter Hire Date and Hire Reason.

Note - generally, anticipated hire date should be at least two weeks from today's date.

| Details                                       |    |                                   |
|-----------------------------------------------|----|-----------------------------------|
| Target Hire Date (Job Requisition) 01/02/2023 |    | $\overleftrightarrow  \checkmark$ |
| Hire Date *                                   |    |                                   |
| Hire Reason                                   | := |                                   |
| Location *                                    |    |                                   |
| × Freiburger Residence Hall …                 | ≔  |                                   |
| Document Language                             |    |                                   |
| × English (United States)                     | ≔  |                                   |

6. Confirm **Job Details** updating as necessary.

| Job Details                                      |   |
|--------------------------------------------------|---|
| Job Profile<br>Administrative Assistant - Hourly | 1 |
| Business Title *<br>Administrative Assistant     |   |

7. Confirm **Working Time** updating as necessary.

| Working Time           |   |
|------------------------|---|
| Location Weekly Hours  | Ø |
| 40                     |   |
| Default Weekly Hours   |   |
| 35                     |   |
| Scheduled Weekly Hours |   |
| 35                     |   |
| FTE                    |   |
| 100%                   |   |

## 8. Click Next.

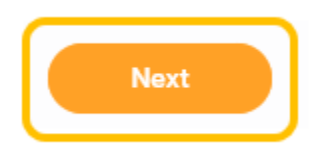

9. Review Compensation updating as necessary.

| Initiate Offer for Bob Smith 🚥 🛛             | R0000005 Administrative Assistant                                                                                           |
|----------------------------------------------|----------------------------------------------------------------------------------------------------|
| Employee may not start work until you receiv | re approval notice from Employee Services. Generally, anticipated hire date should be at least two weeks from today's date. |
|                                              | Compensation                                                                                                    |
| Start                                        | Total Base Pay                                                                                                    |
| Compensation<br>Summary                      | Total Base Pay<br>15.00 USD Hourly added                                                                                    |
|                                              | Primary Compensation Basis                                                                                                  |
|                                              | Basis<br>(empty)                                                                                                    |
|                                              | Basis Details  0.00 USD Hourly added                                                                                        |

| Salary<br>Add                                  |   |
|------------------------------------------------|---|
| Hourly                                         |   |
| Assignment Details<br>• 15.00 USD Hourly added | × |
| Plan Name<br>• Hourly Comp Plan added          |   |
| Effective Date<br>• 01/02/2023 added           |   |
| Add                                            |   |
| Allowance                                      |   |
| Add                                            |   |

#### 10. Click Next.

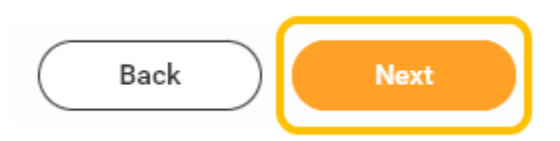

11. Next page is a summary of information reviewed/entered on previous screens. Click Submit.

| Submit | Save for Later | Close |
|--------|----------------|-------|
|--------|----------------|-------|

12. Once you have successfully submitted, process will route to your manager, Employee Services and Finance for review.

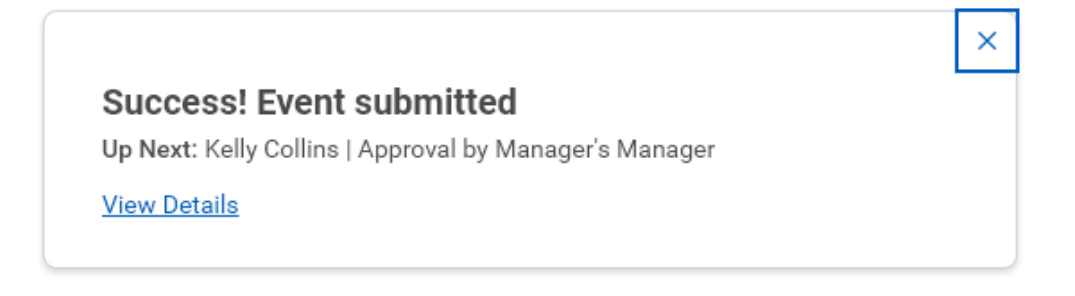

13. Following approvals, Employee Services will generate an offer letter and send to candidate through Workday. Once the candidate has acknowledged the offer letter, Employee Services will send the candidate a background check authorization.

14. Once the background check authorization has been sent, you will receive an inbox item to hire the candidate.